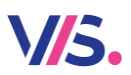

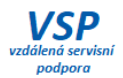

# Změna DPH a přecenění od 1. 1. 2024

## MSklad – neplátce DPH

## Vytvořte si bezpodmínečně zálohu dat!

Legislativní změna výše sazeb DPH se dotkne okrajově i zákazníků, kteří nejsou plátci DPH. Sazba DPH se eviduje v programu MSklad na skladových kartách a slouží ke správnému výpočtu nákupních cen na příjemkách, pokud dodavatel dodá doklad ke zboží v cenách bez DPH. V následujícím návodu je vysvětleno, jak jednoduše provést hromadnou změnu sazeb DPH napříč celým programem MSklad.

| 🙀 Skladové karty - okno č.2       |                         |                                     |                      |
|-----------------------------------|-------------------------|-------------------------------------|----------------------|
| Oprava věty ( 1. strana) Oprava v | ěty ( 2. strana) Seznam |                                     |                      |
| Název: Zelí bílé                  | Číslo : 02-12           | 240 🕨 Druh materiálu : 02 🕨 0       | voce, zelenina       |
|                                   | Použito : Ano           | Kód CPV: 03221300-9                 | Listová zelenina     |
|                                   |                         | Umístění :                          |                      |
|                                   |                         | Sazba DPH pro příjerů : 15,00 pro v | výd (j. 15,00        |
| Údaje pro normování               |                         | Gramáž pro spotřební koš            | 🚺 Návod              |
| MJ skladová : kg =Koef:           | 1,000000 * MJ plán.: kg | Množství 1 : 1000 g Množství 2 :    | 0 g Množství 3 : 0 g |
| Surovina : Zelí bílé              | Koef. hmot. : 1,000 📳   | Skupina 1 : ZE 🗸 Skupina 2 :        | ✓ Skupina 3 : ✓      |
| Císlo sur.: 02-VI-1240            | Zaokrouhlení : 0,000    | Koef.SK 1 : 1,00 Koef.SK 2 : 1,     | 00 Koef.SK 3 : 1,00  |

#### Verze programu

Postupy zde uvedené jsou pro verzi programu 1.52. Pokud máte verzi nižší, doporučujeme provést upgrade programu na verzi 1.54.

#### Zjištění verze

| 🚾 Provis - Stravné - Hlavní výběr funkcí - okno č.1               |                                                 |
|-------------------------------------------------------------------|-------------------------------------------------|
| Akce Tlačítka Objednávky Bufet Rejstříky Spo                      | ilečné Úpravy Nástroje Servis Program           |
| 🔟 🔂 🗟 🖲 🐑 🕄 🐔                                                     | Konec programu<br>Nápověda<br>Stav systému      |
| Obsluha strávníka                                                 | Sejmuti obrazovky                               |
| Stav systému                                                      |                                                 |
| Vlastnosti tabulky Datový slovník Formulář CF                     | PU, Paměť a disk Verze programu Další informace |
| Číslo zákazníka: Nezadáno                                         |                                                 |
| Aplikace K - MSklad 1.54c (* oen 2022)                            | Verze OS: Windows 6.02                          |
| X - Provid 1.700 (červen 2021)<br>Y - Společné 1.70b (duben 2021) | RunTime VFP: Run Time CZ                        |
|                                                                   | ✓ Historie instalací Seznam stanic              |

## Krok 1 – Změna sazby DPH na skladových kartách

### Proč tuto změnu provést?

Podle sazby DPH na skladových kartách se přepočítává příjemka, pokud přijímáte zboží od dodavatele, který Vám poskytne dodací list v cenách bez DPH, viz obrázek.

| P | oložky na aktu | <u>ální příjemce</u> |       |        |              |                          |                     |        |
|---|----------------|----------------------|-------|--------|--------------|--------------------------|---------------------|--------|
|   | S Číslo        | Název                | Množs | tví Mj | Koef.MJ      | Cena/Mj                  | Celk.cena           | ^      |
|   |                |                      |       |        | Л            |                          |                     | ~      |
| L | <              |                      |       |        | $\mathbf{X}$ |                          | >                   |        |
|   | Subjekt :      |                      |       |        | Typ ceny :   | Celková s                | DPH                 | $\sim$ |
|   | Datum : 21     | .11.2023 🔢           |       |        | Předmět      | Jednotkova<br>Celková be | á bez DPH<br>ez DPH |        |
|   | Název :        |                      |       | Þ      | Množství :   | Jednotkova<br>Celková s  | à s DPH<br>DPH      |        |

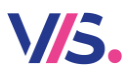

V

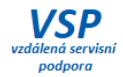

## Kdy tuto změnu provést?

#### Změnu DPH na skladových kartách proveďte po uzávěrce za rok 2023.

#### Uzavřete si období za měsíc prosinec 2023.

Zvolte tlačítko **Wzavření období** a vyplňte datum 31. 12. 2023. Po změně DPH pak již nesmíte uzavřené období zrušit a provádět zpětné opravy.

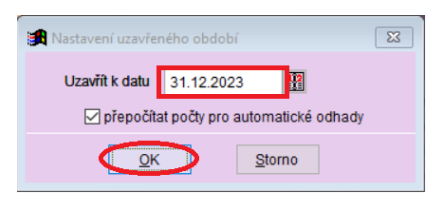

### Změna sazby DPH na skladových kartách

| programu zv | olte 🤍 Skladové                           | a pol                | kračujte       | :                  |                                                                    |   |
|-------------|-------------------------------------------|----------------------|----------------|--------------------|--------------------------------------------------------------------|---|
|             | VIX Provis - MSklad<br>Nový Oprava Rušení | Úpravy Položky Ti    | isk Hledání    | Filtr Index        | Ruzné Dervis Program                                               |   |
|             |                                           | 2.                   | 0              | V/5. 🭕             | Aktuální stav skladové karty<br>Aktualizace příj. podle skl. karet |   |
|             | 🔀 Skladové karty - okno d                 | 5.2                  |                |                    | Editace skladových karet                                           | • |
|             | Formulář ( 1. strana) F                   | ormulář ( 2. strana) | Seznam         |                    | <u>O</u> prava názvu materiálu<br>Doplnění sazby DPH pro výdej     |   |
|             | 86-0440 Vývar zele                        | eninový              | MJ sklad<br>kg | Koet. MJ<br>1,000( | Změna sazeb DPH<br>Export skladových karet                         |   |

Velmi pozorně si přečtěte text v červeném rámečku a důsledně dodržte zde zapsané doporučení. **Změňte sazby DPH**, vyplňte datum **platnosti od** a uložte. Jiné změny v tomto dialogu nyní neprovádějte!

| Změna sazeb DPH                                                                                                    |                                                                                                    |                                                                                                    | 8                      |
|----------------------------------------------------------------------------------------------------|----------------------------------------------------------------------------------------------------|----------------------------------------------------------------------------------------------------|------------------------|
| Doporučení: Před spuštěním funkce si přečtěte návod. Pře<br>Pozor. Nespouštějte funkci opakovaně pro stejné období.                                                                       | l spuštěním funkce je vhodné vytvořit                                                                                 | zálohu dat.                                                                                               |                        |
| Funkce slouží k hromadné změně výše sazeb DPH. Funkci<br>Funkce nerešpetluje případný nastavený filtr, změna bude<br>měsíce, ve kterém ještě platily staré sazby DPH. Nespoušt<br>období. | nelze použít pro přesunutí vybraných<br>provedena u všech skladových karet.<br>šjte tuto funkci, pokud ještě nemáte z | skladových karet do jiné sazby Dí<br>Tato funkce se spouští až po uza<br>apsaná všechna data patřící do s | PH.<br>vření<br>tarého |
| K původní hodnotě sazby RPH zapište novou hodnotu.                                                                                                    | 🗌 přecenit finanční norm                                                                                              | u                                                                                                    |                        |
| Původní sazba DPH Nová sazba DPH                                                                                                    | K původní hodnotě financ                                                                                              | ční normy zapište novou hodnotu                                                                           |                        |
| 0.00                                                                                                    | Původní fin.norma N                                                                                                   | ová fin.norma 🔺                                                                                           |                        |
| 15,00 12,00                                                                                                    | • 0,00                                                                                                    | 0,00                                                                                                    |                        |
| 21,00 21,00                                                                                                    | 4,50                                                                                                    | 4,50                                                                                                    |                        |
|                                                                                                    | 6,00                                                                                                    | 6,00                                                                                                    |                        |
|                                                                                                    | 8,50                                                                                                    | 8,50                                                                                                    |                        |
| < >                                                                                                    | 12,00                                                                                                    | 12,00                                                                                                    |                        |
| <ul> <li>K původní účetní specifikaci zapište povou specifikaci</li> </ul>                                                                                                    | 18,00                                                                                                    | 18,00                                                                                                    |                        |
| Původní účenno Nová účenno                                                                                                    | 23,00                                                                                                    | 23,00                                                                                                    |                        |
| 11200 11200                                                                                                    | 24,00                                                                                                    | 24,00                                                                                                    |                        |
| F0100 F0100                                                                                                    | 24,50                                                                                                    | 24,50                                                                                                    |                        |
| 50100 50100                                                                                                    | 25,00                                                                                                    | 25,00                                                                                                    |                        |
|                                                                                                    | 26,00                                                                                                    | 26,00                                                                                                    |                        |
|                                                                                                    | 20.00                                                                                                    | 20.00                                                                                                    |                        |
|                                                                                                    |                                                                                                    |                                                                                                    |                        |
| Období pro změnu sazby DPH v příjemce a výdejce: 01.01                                                                                                    | .2024 🔐 🔐                                                                                                    |                                                                                                    |                        |
|                                                                                                    |                                                                                                    |                                                                                                    |                        |
| <u>O</u> K                                                                                                    | Storno                                                                                                    |                                                                                                    |                        |
|                                                                                                    |                                                                                                    |                                                                                                    |                        |

Pokud se objeví níže uvedené hlášení, zvolte Ano.

| 🚮 Kontrola | zadaného data                                                             | 8        |
|------------|---------------------------------------------------------------------------|----------|
| ?          | Zadaný datum (01.01.2024) je novější než povolená hodnota pro datum (17.1 | 2.2023). |
|            | Je zadaná hodnota v pořádku ?                                             |          |
|            |                                                                           |          |

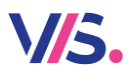

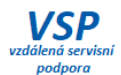

Následuje upozornění. Pozorně si jej přečtěte. Pokud jste si jisti, že máte předchozí období řádně uzavřeno, zvolte **Ano**.

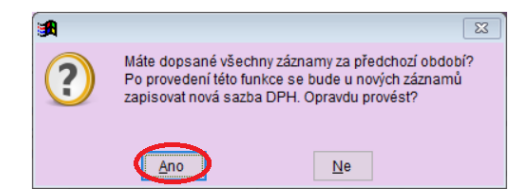

A následně toto své rozhodnutí ještě jednou potvrďte.

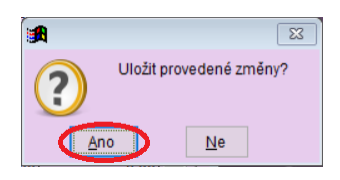

#### Kontrola

1. Na skladových kartách je nyní sazba DPH 12%.

| Skladové karty - okno č.2  |                                                                              | • ×          |
|----------------------------|------------------------------------------------------------------------------|--------------|
| Oprava věty ( 1. strana)   | prava věty ( 2. strana) Seznam                                               |              |
| Název : Zelí bílé          | Číslo : 02-1240 🕨 Druh materiálu : 02 🕨 Ovoce, zelenina                      |              |
|                            | Použito : Ano 🖂 Kód CPV : 03221300-9 🕨 Listová zele                          | enina        |
|                            | Umístění :                                                                   |              |
|                            | Sazba DPH pro přijen (12,00 pro výd (1112,00                                 | ł            |
| <u>Údaje pro normování</u> | Gramáž pro spotřební koš                                                     | <u>Návod</u> |
| MJ skladová : kg =Koe      | f. 1,000000 * MJ plán.: kg Množství 1 : 1000 g Množství 2 : 0 g Množství 3 : | 0 g          |
| Surovina : Zelí bílé       | Koef. hmot. : 1,000 📓 Skupina 1 : ZE 🗸 Skupina 2 : 🗸 Skupina 3 :             | ~            |
| Číslo sur.: 02-VI-1240     | Zaokrouhlení: 0,000 Koef.SK 1 : 1,00 Koef.SK 2 : 1,00 Koef.SK 3 :            | 1,00         |

#### 2. V nastavení výchozích hodnot je sazba 12%

| V programu zvolte | Skladové karty                                                                                                    | a pokračujte:                                                                                                    |
|-------------------|----------------------------------------------------------------------------------------------------|----------------------------------------------------------------------------------------------------|
| vits Pro          | ovis - MSklad                                                                                                    |                                                                                                    |
| Nový              | Oprava Rušení Úpravy Polož                                                                                                    | ožky Tisk Hledání Filtr Index Ruzné Servis Program                                                                                                    |
| iiii s            | kladové karty - okno č.2<br>mulář (1. strana) Formulář (2. str                                                                                                    | Image: Segnam       Altuální stav skladové karty         Akualizace příj. podle skl. karet         Kopie skladové karty         Editace skladových karet         Oprava názvu materiálu         Dealkoří carbu DBU prav prídci                                                                                                    |
| x                 | Číslo mat. Název                                                                                                    | MJ sklad Koef. MJ Změna sazeb DPH                                                                                                    |
|                   | 86-0440         Vývar zeleninový           86-0320         Worcester           DP-1000         Zaokrouhlení bufet           06-0230         Zavářka - kolečka, hvězi           78-0300         Závin s náplní 400g (ks           54-0560         Zázvor           02-1460         Zelenina kořenová           30-0250         Zelenina mražená           14-0190         Zeleninový salát sterilovaná           02-1240         Zeleninový salát sterilovaná | kg 1,000<br>ks 1,000<br>ks 1,000<br>ks 1,000<br>ks 1,000<br>ks 1,000<br>kg 1,000<br>kg |
|                   | 🙀 Výchozí hodnoty pro skladovou kartu                                                                                                    | u a příjemku                                                                                                    |
|                   | Měrné jednotky                                                                                                    |                                                                                                    |
|                   | MJ skl. : kg =Koef.<br>Typ ceny : Jednotková s l                                                                                                    | :: 1,00000 * MJ plân.: kg                                                                                                    |
|                   | Ostatní údaje                                                                                                    | Gramáž pro spotřební koš                                                                                                    |
|                   | Umístění :                                                                                                    | ▶ Skupina 1: OS ∨ Množství 1: 1000 g Zaokrouhlení: 0,000                                                                                                    |
|                   | Druh materiálu : 📃 🕨                                                                                                    | Skupina 2 : 🗸 Množství 2 : 0 g Zp.zaokr. : Nahoru 🗸                                                                                                    |
|                   | Sazba DPH pro příjem : 12,00 %                                                                                                    | Skupina 3 : V Množství 3 : 0 g                                                                                                    |
|                   | Sazba DPH pro výdej : 12,00 %                                                                                                    | Koef.SK : 1,00                                                                                                    |

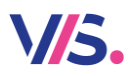

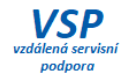

## Krok 2 – Změna výše finanční normy

Pozn.: Tento krok proveďte, pokud se změnou sazby DPH provádíte i změnu finanční normy.

#### V programu zvolte

| 🚾 Provis - MSklad                        |                                                                        |
|------------------------------------------|------------------------------------------------------------------------|
| Akce Tlačítka Sklad                      | Normování) Spotřební koš Doklady Společné Úp                           |
|                                          | <u>P</u> ody strávniků<br>Žá <u>danka</u><br>Jideln <mark>i</mark> čky |
| 🔀 Hlavní výběr funkcí -                  | Suroviny                                                               |
|                                          | Receptury                                                              |
| Přijemky                                 | Výro <u>b</u> a doplňkového sortimentu                                 |
|                                          | Vzory pro výrobu doplňků                                               |
|                                          | Várnice - pořtv                                                        |
|                                          | Seznam výdeních míst                                                   |
| Nová příjemka                            | Vzory hmotností receptur                                               |
| Tisk přijemky                            | Parametry druhů jídel a skupin<br>Korekce financni bilance             |
| Provis - MSklad                          |                                                                        |
| Nový Oprava Rušení Úpravy Tisk           | Hledání Filtr Index Ruzné Servis Program                               |
|                                          | Editace finanční normy<br>Přecenění fin. normy (budouco)               |
| 🔀 Parametry druhů jídel a skupin strávní | ců - okno č.2 Přepočet odhadu počtu porcí<br>Poskovýcych druhu jídla   |

Vyplňte nové sazby finančních norem, zadejte datum platnosti a uložte.

| Skubi  | na mazev skupiny             | Drun | Fopis urunu jidia | Dieta    | 00 | KUU I.I. | AKLIIOIMa | Nova norma       |
|--------|------------------------------|------|-------------------|----------|----|----------|-----------|------------------|
| 1      | ZS 6 let                     | 4    | obéd 1            |          | н  | н        | 18,00     | 19,00            |
| 1      | ZS 6 let                     | 5    | oběd 2            | <b>-</b> | н  | н        | 18,00     | 19,00            |
| 1      | ZS 6 let                     | 6    | oběd 3            |          | H  | н        | 18,00     | 19,00            |
| 1      | ZŠ 6 let                     | ĸ    | obed dieta        |          | HD | A        | 25,00     | 26,00            |
| 1      | ZŠ 6 let                     | P    | polévka           |          | н  | Р        | 0,00      | 0,00             |
| 1      | ZŠ 6 let                     | Q    | polévka D         |          | HD | Ρ        | 0,00      | 0,00             |
| 2      | ZŠ 7-10 let                  | 4    | oběd 1            |          | н  | н        | 23,00     | 24,00            |
| 2      | ZŠ 7-10 let                  | 5 /  | oběd 2            |          | н  | н        | 23,00     | 24,00            |
| 2      | ZŠ 7-10 let                  | 6    | oběd 3            |          | н  | н        | 23,00     | 24,00            |
| 2      | ZŠ 7-10 let                  | K    | oběd dieta        |          | HD | A        | 30,00     | 31,00            |
| 2      | ZŠ 7-10 let                  | P    | polévka           |          | н  | Р        | 0,00      | 0,00             |
| 2      | ZŠ 7-10 let                  | / Q  | polévka D         |          | HD | Р        | 0,00      | 0,00             |
| 3      | ZŠ 11-14 let                 | 4    | oběd 1            |          | н  | н        | 24,50     | 25,50            |
| 3      | ZŠ 11-14 let                 | 5    | oběd 2            |          | н  | н        | 24,50     | 25,50            |
| 3      | ZŠ 11-14 let                 | 6    | oběd 3            |          | н  | н        | 24,50     | 25,50            |
| 3      | ZŠ 11-14 let                 | ĸ    | oběd dieta        |          | HD | A        | 35,00     | 36,00            |
| 3      | ZŠ 11-14 let                 | P    | polévka           |          | н  | Р        | 0,00      | 0,00             |
| 3      | ZŠ 11-14 let                 | Q    | polévka D         |          | HD | Р        | 0,00      | 0,00             |
| 4      | ZŠ 15 a více let             | 4    | oběd 1            |          | н  | н        | 26,00     | 27,00            |
| 4      | ZŠ 15 a více let             | 5    | oběd 2            |          | н  | н        | 26.00     | 27 00            |
| C      |                              |      |                   |          |    |          |           |                  |
| lová n | ormy plati add 01 01 2024 11 | 1    |                   |          |    |          | Předvy    | ninění Nové norr |

Pokud se objeví níže uvedené hlášení, zvolte Ano.

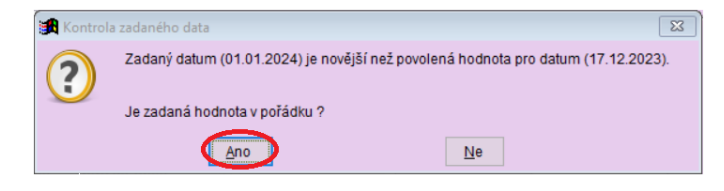

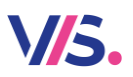

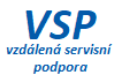

Program až do 31. 12. 2023 bude pracovat se starými cenami. A to i v případě, že si budete připravovat počty i na leden 2024. Jakmile poprvé v roce 2024 spustíte program, zobrazí se následující hlášení. Hlášení se bude zobrazovat vždy po spuštění programu, dokud nepovolíte změnu v následujícím dialogu. Pozorně si přečtěte uvedený text a podle skutečnosti se sami rozhodněte, jak pokračovat.

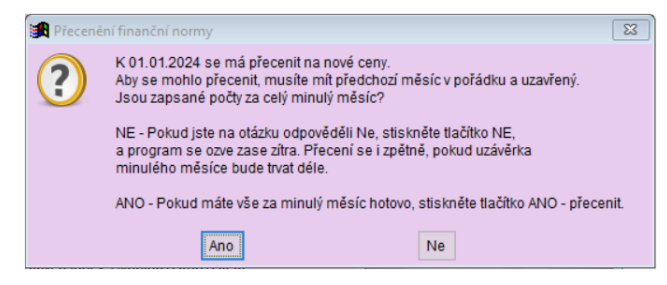

POZOR! Pokud zvolíte **Ano** program přepíše výše finančních norem v tabulce **Parametry druhů jídel a skupin** a budete-li aktualizovat záznamy do prosince 2023, použijí se již nové ceny v prosinci 2023. A to i v případě, pokud budete z nějakého důvodu aktualizovat počty jídel podle Stravného. Stavové údaje za **prosinec 2023** musí být tedy **bezpodmínečně uzavřené a odsouhlasené od své účetní.** Především si zkontrolujte shodu počtů jídel v programu Stravné a MSklad.